## ■ウイルスバスター Corp. アンインストール手順

ここでは、鳥取大学で包括契約をしているトレンドマイクロ社のWindows 用ウィルス対策ソフトであるウイルスバスター コーポレートエディション(ウイルスバスター Corp.)のアンインストール手順について解説しています。他大学、他機関 への異動・離職、退職、卒業・修了等で**鳥取大学を離れる場合は必ずアンインストール**して下さい。 解説に用いているスクリーンショットは、特に断りがない限り全てWindows 10 Pro (Version 1607、64 ビット版)のものです。

 Windows のバージョンによって手順や画面の様子が異なりますので、ここではバージョンに依らない手順を紹介します。ご利用の Windows でコントロール パネルの起動手順をご存じの場合は、カテゴリ表示 (Windows Vista の場合はコントロール パネル ホーム)→[プログラムのアンインストール]→として起動して下さい(手順3にスキップ)。 [Windows]キーを押下しながら[R]キーを押下すると、デスクトップ左下に[ファイル名を指定して実行]ダイアログが表示されます。

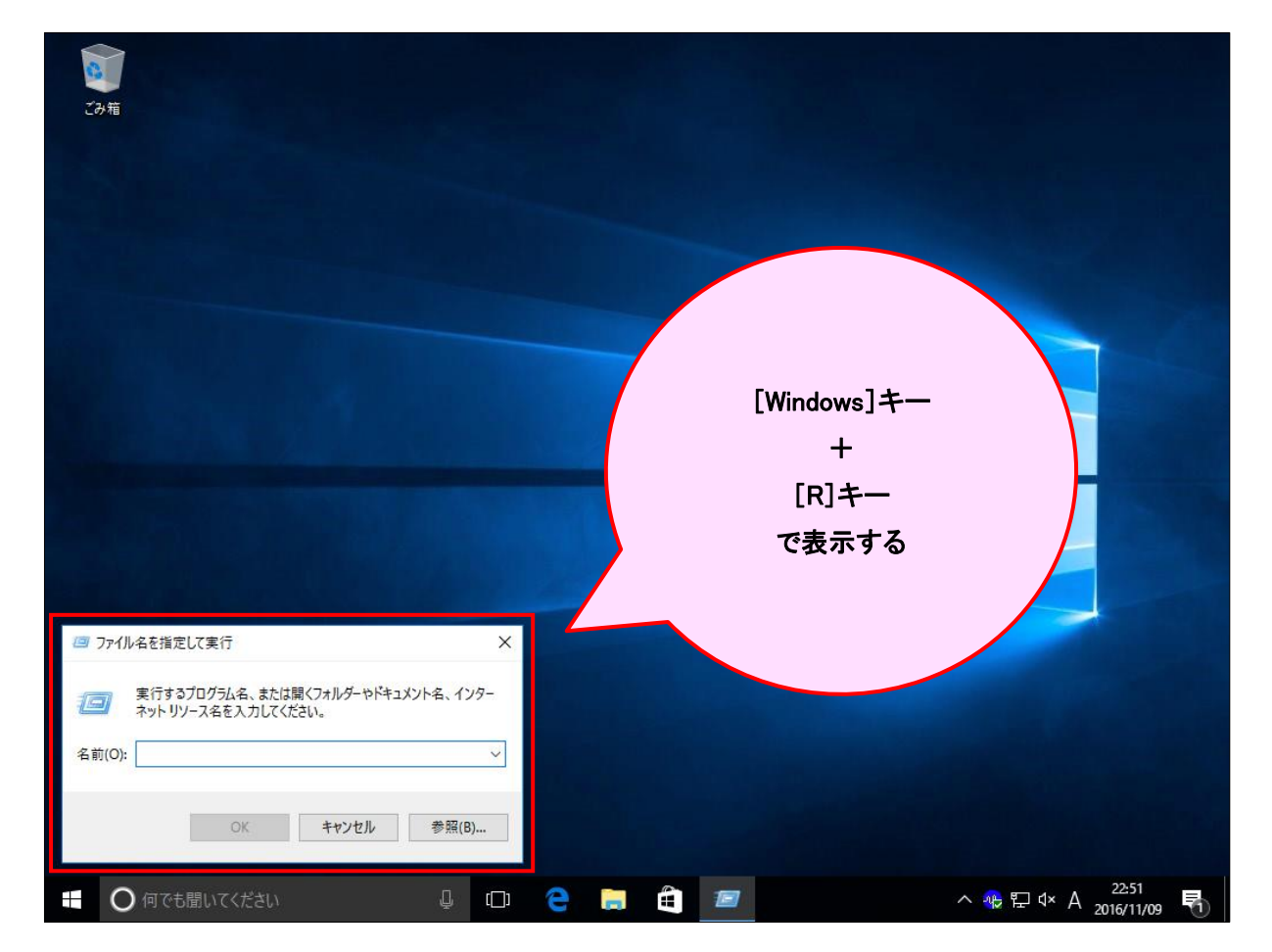

2. ダイアログの[名前(<u>O</u>):]の右にある入力エリアに、半角文字で「AppWiz. CPL」と入力して、[OK]ボタンをクリック します。尚、大文字小文字の区別はありませんので、全て小文字で「appwiz. cpl」としても構いません。

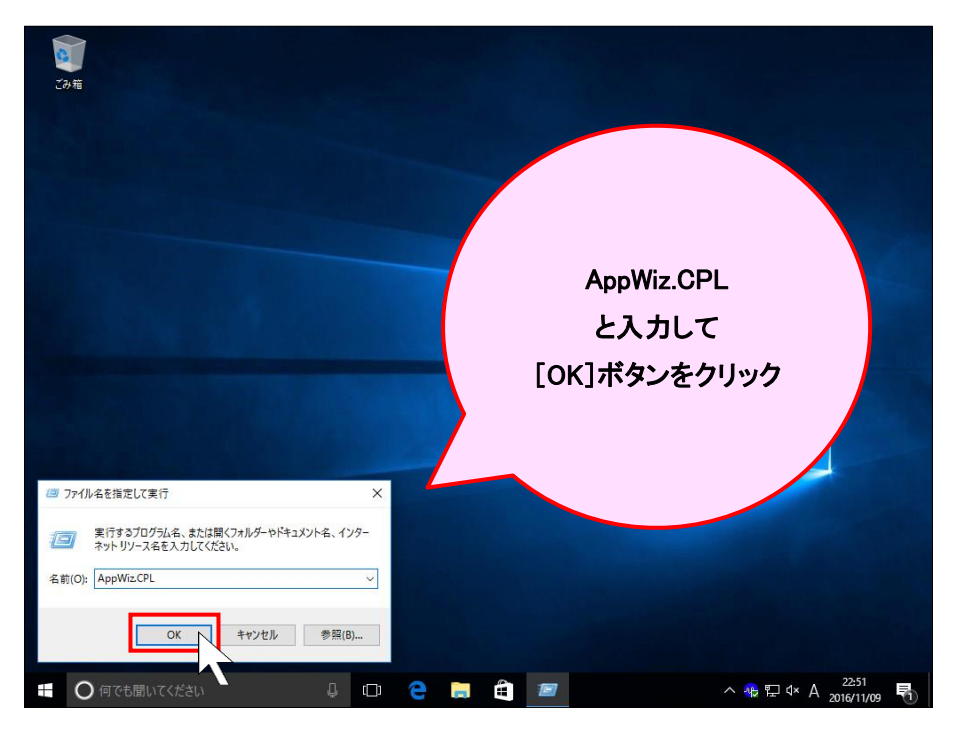

3. [プログラムと機能]ウィンドウが表示されます。

## 4. 一覧から[ウイルスバスター Corp.クライアント]を見つけてクリックします。

| 👩 プログラムと                             | と機能            |                                                                                                    |                                                             | – 0 ×                   |      |
|--------------------------------------|----------------|----------------------------------------------------------------------------------------------------|-------------------------------------------------------------|-------------------------|------|
| $\leftrightarrow \rightarrow \gamma$ | י 🛧 🚺 א-םאעב א | パネル > プログラム > プログラムと機能                                                                                                    |                                                             | ▼ ひ プログラムと爆発の検索 タ       |      |
| -םאעב                                | -ル パネル ホーム     | プログラムのアンインストールまたは変                                                                                                    | 更                                                           |                         |      |
| インストー<br>表示                          | -ルされた更新プログラムを  | プログラムをアンインストールするには、一覧からフ                                                                                                    | ログラムを選択して [アンインストール]、[変更]、ま                                 |                         |      |
| Window<br>無効化                        | vs の機能の有効化または  | 97IM                                                                                                    |                                                             |                         |      |
|                                      |                | ×<br>名前 ^                                                                                                    | 举行元                                                         |                         |      |
|                                      |                | Microsoft Office Professional Plus 2016 Microsoft Visual C++ 2008 Redistributable Microsoft Visual C++ 2008 Redistributable                     | x64.9.0.3<br>Microsoft Co                                   |                         |      |
|                                      |                | Microsoft Visual C++ 2008 Redistributable -                                                                                                    | x86 9.0.3 Microsoft                                         |                         |      |
|                                      |                | 병 Microsoft Visual C++ 2012 Redistributable (<br>행 Microsoft Visual C++ 2012 Redistributable (<br>행 Microsoft Visual C++ 2012 Redistributable ( | x64) - 11.0 Microsof<br>x64) - 11.0 Microsof<br>x86) - 11.0 | ウイルスバスター Corp.クライ       | 'アント |
|                                      |                | ● ウイルスバスター Corp.クライアント                                                                                                    | 1                                                           | を見つけてクリック               |      |
|                                      |                |                                                                                                    |                                                             |                         |      |
|                                      |                |                                                                                                    |                                                             |                         |      |
|                                      |                |                                                                                                    |                                                             |                         |      |
|                                      |                |                                                                                                    |                                                             |                         |      |
|                                      |                |                                                                                                    |                                                             |                         |      |
|                                      |                |                                                                                                    |                                                             |                         |      |
|                                      |                | 現在1ンストールされているプログラ<br>9 個のプログラムがインストールされてい                                                                                                    | ム 合計サイズ: 290 MB<br>ます                                       |                         |      |
| C                                    | のでも聞いてください     |                                                                                                    |                                                             | ^ 🕀 🗁 ଏ× A 2016/11/09 👫 |      |

5. クリックすると、上部に[アンインストール]という文字列が表示されるので、クリックします。

| 👩 プログラムと機能                                      |                                                            |                                  |                 |            | - 0             | ×  |
|-------------------------------------------------|------------------------------------------------------------|----------------------------------|-----------------|------------|-----------------|----|
| ← → ✓ ↑ 👩 > コントロール パネル > プログラム > プログラムと機能 🗸 🗸 🗸 |                                                            |                                  |                 |            | 機能の検索           | Q  |
|                                                 |                                                            |                                  |                 |            |                 |    |
| コントロール パネル ホーム                                  | プログラムのアンインストールまたは変更                                        |                                  |                 |            |                 |    |
| インストールされた更新プログラムを<br>表示                         | プログラムをアンインストールするには、一覧からプログラムを選択                            | ペして [アンインストール]、[変更]、または [約       | 『復] をクリックしま     | <b>đ</b> . |                 |    |
| Windows の機能の有効化または                              |                                                            |                                  |                 |            |                 |    |
| 無効化                                             | 整理 🔹 アンインストール                                              |                                  |                 |            |                 | ?  |
|                                                 | 名前                                                         | 発行元                              | インストール日         | サイズ        | バージョン           |    |
|                                                 | Microsoft Office Pro 📣 onal Plus 2016                      | Microsoft Corporation            | 2016/11/04      | 54.7 MB    | 16.0.4266.1001  |    |
|                                                 | Microsoft Visual C++ 2000 Redistributable - x64 9.0.3      | Microsoft Corporation            | 2015/08/03      | 23.6 MB    | 9.0.30729.6161  |    |
|                                                 | Microsoft Visual C++ 2008 Redistributable - x86 9.0.3      | Microsoft Corporation            | 2015/08/03      | 20.3 MB    | 9.0.30729.4148  |    |
|                                                 | Microsoft Visual C++ 2008 Redistributable - x86 9.0.3      | Microsoft Corporation            | 2015/10/13      | 20.3 MB    | 9.0.30729.6161  |    |
|                                                 | Microsoft Visual C++ 2012 Redistributable (x64) - 11.0     | Microsoft Corporation            | 2016/11/09      |            | 11.0.60610.1    |    |
|                                                 | Microsoft Visual C++ 2012 Redistributable (x64) - 11.0     | Microsoft Corporation            | 2016/09/13      | 20.5 MB    | 11.0.61030.0    |    |
|                                                 | Microsoft Visual C++ 2012 Redistributable (x86) - 11.0     | Microsoft Corporation            | 2016/09/13      | 17.3 MB    | 11.0.60610.1    |    |
|                                                 | VMware Tools                                               | VMware, Inc.                     | 2016/09/16      | 133 MB     | 10.0.10.4301679 |    |
|                                                 | ウイルスパスター Corp.クライアント                                       | Trend Micro Inc.                 | 2016/11/09      |            | 11.0.6077       |    |
|                                                 |                                                            |                                  |                 |            |                 |    |
|                                                 |                                                            |                                  |                 |            |                 |    |
|                                                 |                                                            |                                  |                 |            |                 |    |
|                                                 |                                                            |                                  |                 |            |                 |    |
|                                                 |                                                            |                                  |                 |            |                 |    |
|                                                 |                                                            |                                  |                 |            |                 |    |
|                                                 |                                                            |                                  |                 |            |                 |    |
|                                                 |                                                            |                                  |                 |            |                 |    |
|                                                 |                                                            |                                  |                 |            |                 |    |
|                                                 |                                                            |                                  |                 |            |                 |    |
|                                                 |                                                            |                                  |                 |            |                 |    |
|                                                 |                                                            |                                  |                 |            |                 |    |
|                                                 |                                                            |                                  |                 |            |                 |    |
|                                                 |                                                            |                                  |                 |            |                 |    |
|                                                 |                                                            |                                  |                 |            |                 |    |
|                                                 | Trend Micro Inc. 製品パージョン: 11.0.6077<br>ヘルプのリンク: http://www | サポートのリンク: http://<br>w.trendmicr | /www.trendmicro | o.com/     |                 |    |
| ● 何でも問いてください                                    |                                                            | <b>A</b>                         | /               | 、 🛖 町 dx   | Δ 22:52         | E. |
|                                                 |                                                            |                                  |                 |            | 2016/11/09      |    |

※環境や設定によっては、画面が暗転してユーザー アカウント制御(UAC)のダイアログが表示されますので、 [続行(C)]ボタンや[はい(Y)]ボタンをクリック、または管理者ユーザ認証を行って処理を進めて下さい。 6. アンインストーラが起動してアンインストール処理が始まりますので、暫く待ちます。

| う ブログラムと機能                                                      |                                                                                                    | - 0 X                                                                                                    |
|-----------------------------------------------------------------|----------------------------------------------------------------------------------------------------|----------------------------------------------------------------------------------------------------|
| ← → < ↑ 0 · コントロールパオ                                            | ネル > ブログラム > ブログラムと機能 🗸 🗸 ひ                                                                                                    | プログラムと機能の検索                                                                                                    |
| コントロール パネル ホーム<br>インストールされた更新プログラムを<br>表示<br>Windows の機能の有効化または | プログラムのアンインストールまたは変更<br>プログラムをアンインストールするには、一覧からプログラムを選択して [アンインストール]、[変更]、または [修復] をクリックします。                                                                                                    |                                                                                                    |
| 無効化                                                             | 整理 ▼ アンインストール                                                                                                    | E: • (?                                                                                                    |
|                                                                 | thu>YF4701 01(1,2/1-2+ボu-トエディションのアンインストール         アンインストールを実行中です。しばらくお待ちください。         アンインストールの表テータス         催発の取得         サービスの削除         スctiveくロントロールの削除         アータイースントリの削除         レラストリエントリの削除         レジストリエントリの削除         レジストリエントリの削除 | <ul> <li>fX J(−y)=y</li> <li>fAT MB 16.0.4266 1001</li> <li>fAL APPERATURE (ACC)</li> <li>fAL APPERATURE (ACC)</li> <li></li></ul> |
|                                                                 | Comparison Inc. 製品パージョン: 11.0.6077 りボートのリンク: http://www.trendmicro.cc     ヘルブのリンク: http://www.trendmicro.cc                                                                                                    | om/                                                                                                    |
| ➡ ○ 何でも聞いてください                                                  | J 🗆 🤤 🗮 🛄 📩                                                                                                    | & ₽ 4× A 2016/11/09                                                                                                    |

7. アンインストール処理が終了した後、以下のようなダイアログが表示される(※)場合があります(出ない場合は次の 手順に進んで下さい)。[OK]ボタンをクリックします。

|   | プログラムと操能                                                        |                                                                                                    |                                                                                 | - 0                                                                                                    | ×      |
|---|-----------------------------------------------------------------|----------------------------------------------------------------------------------------------------|---------------------------------------------------------------------------------|----------------------------------------------------------------------------------------------------|--------|
| ÷ | → י ↑ סאעב א דע                                                 | パネル > プログラム > プログラムと機能 🗸 🗸 🗸                                                                                                    | プログラムと想                                                                         |                                                                                                    | م<br>ر |
| • | コントロール パネル ホーム<br>インストールされた更新プログラムを<br>表示<br>Windows の脚筋の互効化または | プログラムのアンインストールまたは変更<br>プログラムをアンインストールするには、一覧からプログラムを選択して (アンインストール)、(変更)、または (修復) をクリックしま                                                                                                    | <del>,</del>                                                                    |                                                                                                    |        |
|   | 無効化                                                             | 整理 マ アンインストール                                                                                                    |                                                                                 |                                                                                                    | ?      |
|   |                                                                 | ★ ドレンドマイクロ クイルスパスター → コーポレートエディション アインストールを実行中です。しばらくお待ちください。 アノンストールを実行中です。しばらくお待ちください。 アノンストールを実行中です。しばらくお待ちください。 アノンストールを実行中です。しばらくお待ちください。 アノンストールを実行中です。しばらくお待ちください。 アノンストールを実行中です。しばらくお待ちください。 アノンストールを実行中です。しばらくお待ちください。 アノンストールを実行中です。しばらくお待ちください。 アノンストールを実行中です。しばらくお待ちください。 アノンストールを実行中です。しばらくお待ちください。 アノンストールを実行中です。しばらくお待ちください。 アノンストールを実行中です。しばらくお待ちください。 アノンストールを実行中です。しばらくお待ちください。 アノントリントリンクトリンクトリンクトレートエディション アノントリンクトリンクトリンクトリンクトリンクトリンクトリンクトリンクトリンクトリン | 91X<br>54.7 MB<br>20.6 MB<br>20.3 MB<br>20.3 MB<br>20.5 MB<br>17.3 MB<br>133 MB | パージョン<br>16.0.4266,1001<br>9.0.30729.4148<br>90.30729.4148<br>90.30729.4148<br>90.30729.4141<br>11.0.60610.1<br>11.0.60610.1<br>11.0.60610.1<br>11.0.010.4301679<br>11.0.6077 |        |
|   |                                                                 | Comparison Inc 製品パージョン: 11.0.6077 サポートのリンク: http://www.trendmicre.     ヘルブのリンク: http://www.trendmicre.                                                                                                    | p.com/                                                                          |                                                                                                    |        |
| H | ○ 何でも聞いてくださし                                                    | v u e 🧧 🗮 🛍 👕                                                                                                    | ∧ঢ়৵                                                                            | 22:57<br>2016/11/09                                                                                                    | 5      |

※該当するフォルダは、十分時間が経った後か OS を再起動するまで削除できません。500KB 程度の小さなファ イルが 1 つあるだけですので、そのまま放置しても問題ありません。気になる場合は、以下のフォルダが該当し ますので削除して下さい。

| 64 ビット版 Windows の場合: | C:¥Program Files (x86)¥Trend Micro¥OfficeScan Client |
|----------------------|------------------------------------------------------|
| 32 ビット版 Windows の場合: | C:¥Program Files¥Trend Micro¥OfficeScan Client       |
| Dドライブにインストールした場合:    | D:¥OfficeScan Client                                 |

8. アンインストーラのウィンドウが消えます。一覧から[ウイルスバスター Corp.クライアント]が消えていれば、アンイン ストールに成功しています。

| 100                                                  | A 14 1 1 1 1 1 1                          |                                                           |                        |             |         |                 |       |
|------------------------------------------------------|-------------------------------------------|-----------------------------------------------------------|------------------------|-------------|---------|-----------------|-------|
| 0                                                    | プログラムと機能                                  |                                                           |                        |             |         | - 0             | ×     |
| ~                                                    | ← → ▼ ▲ □ → コントロール パネル → プログラム → プログラムと機能 |                                                           |                        | プログラムと機能の検索 |         | P               |       |
|                                                      |                                           |                                                           |                        |             |         |                 |       |
|                                                      | コントロール バネル ホーム                            | プログラムのアンインストールまたは変更                                       |                        |             |         |                 |       |
|                                                      | インストールされた更新プログラムを                         | プログラムをアンインフトールオスにけ 一覧かにプログラムを溜が                           | 引て「アンインフトール」「変面」 またけ「修 | (何) たクロックトキ | *       |                 |       |
| レンパーパーにした。 パン ノン ノン ノン ノン ノン ノン ノン ノン ノン ノン ノン ノン ノン |                                           |                                                           |                        |             |         |                 |       |
| ۰                                                    | Windows の機能の有効化または                        |                                                           |                        |             |         |                 |       |
|                                                      | <b>無効1</b> 6                              | 整理 ▼                                                      |                        |             |         |                 | ?     |
|                                                      |                                           | 名前 ^                                                      | 発行元                    | インストール日     | サイズ     | パージョン           |       |
|                                                      |                                           | 🚺 Microsoft Office Professional Plus 2016                 | Microsoft Corporation  | 2016/11/04  | 54.7 MB | 16.0.4266.1001  |       |
|                                                      |                                           | III Microsoft Visual C++ 2008 Redistributable - x64 9.0.3 | Microsoft Corporation  | 2015/08/03  | 23.6 MB | 9.0.30729.6161  |       |
|                                                      |                                           | Microsoft Visual C++ 2008 Redistributable - x86 9.0.3     | Microsoft Corporation  | 2015/08/03  | 20.3 MB | 9.0.30729.4148  |       |
|                                                      |                                           | Microsoft Visual C++ 2008 Redistributable - x86 9.0.3     | Microsoft Corporation  | 2015/10/13  | 20.3 MB | 9.0.30729.6161  |       |
|                                                      |                                           | Microsoft Visual C++ 2012 Redistributable (x64) - 11.0    | Microsoft Corporation  | 2016/11/09  |         | 11.0.60610.1    |       |
|                                                      |                                           | Microsoft Visual C++ 2012 Redistributable (x64) - 11.0    | Microsoft Corporation  | 2016/09/13  | 20.5 MB | 11.0.61030.0    |       |
|                                                      |                                           | Microsoft Visual C++ 2012 Redistributable (x86) - 11.0    | Microsoft Corporation  | 2016/09/13  | 17.3 MB | 11.0.60610.1    |       |
|                                                      |                                           | VIII VMware Tools                                         | VMware Inc             | 2016/09/16  | 133 MB  | 10.0.10.4301679 |       |
|                                                      |                                           |                                                           |                        |             |         |                 | - E - |
|                                                      |                                           | •••••••••••••••••••••••••••••••••••••••                   |                        | •••••       | •••••   | •••••           | •••   |
|                                                      |                                           |                                                           |                        |             |         |                 |       |
|                                                      |                                           |                                                           |                        |             |         |                 |       |
|                                                      |                                           |                                                           |                        |             |         |                 |       |
|                                                      |                                           |                                                           |                        |             |         |                 |       |
|                                                      |                                           |                                                           |                        |             |         |                 |       |
|                                                      |                                           |                                                           |                        |             |         |                 |       |
|                                                      |                                           |                                                           |                        |             |         |                 |       |
|                                                      |                                           |                                                           |                        |             |         |                 |       |
|                                                      |                                           |                                                           |                        |             |         |                 |       |
|                                                      |                                           |                                                           |                        |             |         |                 |       |
|                                                      |                                           |                                                           |                        |             |         |                 |       |
|                                                      |                                           |                                                           |                        |             |         |                 |       |
|                                                      |                                           |                                                           |                        |             |         |                 |       |
|                                                      | 現在インストールされているプログラム 合計サイズ: 290 MB          |                                                           |                        |             |         |                 |       |
|                                                      |                                           | 8 個のプログラムがインストールされています                                    |                        |             |         |                 |       |
|                                                      |                                           | -41                                                       |                        |             |         | 22.57           |       |
| E                                                    | ○ 何でも聞いてくださし                              | ) 🔲 🖵 🧲 📻                                                 |                        |             | ~口ぐ     | A 2016/11/09    |       |
|                                                      |                                           |                                                           |                        |             |         | 2010/11/09      |       |

以上で、アンインストールは終了です。